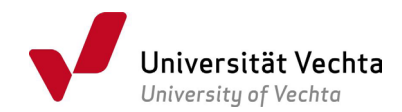

## Anleitung zur Adressänderung im Online-Service (https://hisinone.uni-vechta.de)

Loggen Sie sich mit Ihren Zugangsdaten ein, klicken Sie auf das Menü 💳,

wählen Sie die Registerkarte "Mein Studium" und klicken Sie auf "Studienservice".

| Universität Vechta     | 🔍 Menü durch: | < Hauptmenü    |   |  |
|------------------------|---------------|----------------|---|--|
| Startseite             |               | Mein Studium   |   |  |
| Mein Studium           | >             | Ment Stadium   |   |  |
| Studienangebot         | >             | Studienservice |   |  |
| Organisation           | •             | Anträge        | > |  |
| Benutzer-Informationen | >             |                |   |  |

Sie sehen jetzt Folgendes:

| ∎ n Universität Vechta                                                                | Menü durchsuchen    |                      |                             |                          |                              |               |                     | 🚨 🌣 🌲 30 E      |
|---------------------------------------------------------------------------------------|---------------------|----------------------|-----------------------------|--------------------------|------------------------------|---------------|---------------------|-----------------|
| university of vectore                                                                 |                     |                      | 3                           | Sie befinden sich im Moo | lus: Test/Qualitätssicherung |               |                     |                 |
| Ste sind hier: stansette > Mein Studium > Studienservice                              | Studienservice      |                      |                             |                          |                              |               |                     |                 |
| Mein Status Dokumente und Bilder                                                      | Kontaktdaten Zahlun | gen Bankverbindungen | Bescheide / Bescheinigungen |                          |                              |               |                     |                 |
| rau 💼 ) Matrikelnumme 💼 ) Hauphörer   Rückmeldung zum Wintersemester 2022 🗸           |                     |                      |                             |                          |                              |               |                     | Informationen > |
| udiengänge 🔿 Hifs                                                                     |                     |                      |                             |                          |                              |               | Persönliche Daten 🕨 |                 |
| Master of Education Grundschulen - konsekutiver Master (BachAbschl. Als einz.Abschl.) |                     |                      |                             |                          |                              |               |                     | Aktionen        |
| Fach                                                                                  | Fachsemeste         | r Fac                | hkennzeichen                | PO Version               | Beendet am                   | Beendet wegen |                     |                 |
| Mathematik                                                                            | 1,0                 | В                    |                             | PO-Version 2021          |                              |               |                     |                 |
| Sport                                                                                 | 1,0                 | В                    |                             | PO-Version 2021          |                              |               |                     |                 |
|                                                                                       |                     |                      |                             |                          |                              |               |                     |                 |

Um Ihre Adresse zu ändern, klicken Sie bitte oben auf die Registerkarte **"Kontaktdaten".** 

Sie sehen nun Ihre Kontaktdaten, welche durch das Symbol 🖋 durch Sie geändert werden können.

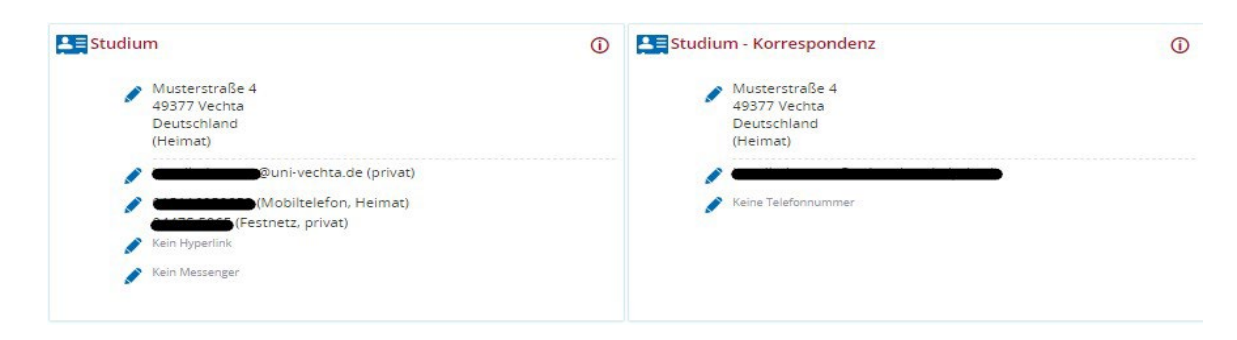

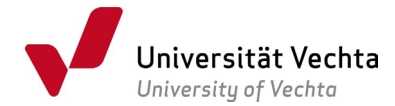

## Klicken Sie auf das Symbol 🖋 , es öffnet sich folgendes Fenster:

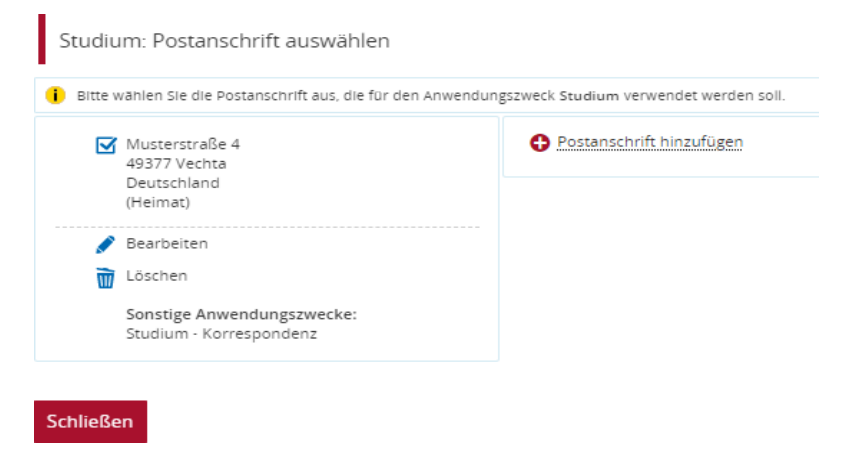

Klicken Sie erneut auf das Symbol  $\checkmark$ , um die Adresse zu ändern, und speichern Sie den Vorgang. Nach dem Speichern kommt eine Meldung, dass die Änderung erfolgreich gespeichert wurde.